# CS 328 - Week 14 Lab Exercise - 2025-05-01/02

# Deadline

Due by the end of lab.

## Purpose

To practice using unobtrusive-style client-side JavaScript.

# How to submit

Submit your files using ~st10/328submit on nrs-projects, each time entering a lab number of 94.

# Requirements

- You are required to work in **pairs** for this lab exercise.
  - This means **two** people working at **ONE** computer, one typing ("driving"), one saying what to type ("navigating"),

while BOTH are looking at the shared computer screen and discussing concepts/issues along the way.

- Make sure **BOTH** of your names appear in each file submitted.
- When you are done, before you leave lab, **BOTH** of you should submit appropriate versions of these files using **~st10/328submit** on nrs-projects, with a lab number of **94**.

# Problem 1

The assigned zyBooks Chapter 7 - "JavaScript Fundamentals" sections 7.1, 7.7, 7.8, and 7.9 give an overview of programming language features in JavaScript. But this text does not cover **unobtrusive-style JavaScript**, which I think is important to know about.

We have discussed this and given an example in class, and this problem will walk you through another small example using this style.

## Problem 1 part a

Start with the following HTML document with NO client-side JavaScript affecting it yet.

Copy over js-play1-start.html into the navigator's directory for today's lab, giving your pair's copy the name js-play1.html:

### cp ~st10/js-play1-start.html js-play1.html

Edit this so that:

- the **adapted by**: part in its opening comment block contains **YOUR** names
- it contains the URL that can be used to run your document.
  - (You will lose some credit if this URL does not work when I or the grader paste it into a browser!)
- in the p element whose content starts with Experimenting..., replace the PUT YOUR NAMES HERE with YOUR names.

Make sure this URL works when pasted into a browser. You should see a page whose content includes a

button labelled "Click me!" that does nothing when clicked, and a labeled textfield that lets you enter stuff but, again, that's it.

### Problem 1 part b

See, at the end of js-play1.html's head element, the comment:

```
<!-- ADD the parts described in WEEK 14 LAB EXERCISE - PROBLEM 1 here -->
```

This is where we will be putting JavaScript parts in CS 328 -- at the END of the head element, after all of your link element(s) and before the head element's ending tag </head>.

For CS 328, you are expected to use *only* the following **two** styles of tags for your JavaScript, which should appear *only* within a document's **head** element:

#### • <script type="text/javascript">

// JavaScript statements here

</script>

or

#### • <script src="file-or-URL" type="text/javascript"></script></script><

- ... for external JavaScripts.
- NOTE that, for **external** JavaScripts, it is also USEFUL to add **ONE** of these ADDITIONAL attributes (written using the course-required strict style):

#### async="async"

#### defer="defer"

- BOTH of these tell the browser it is SAFE to continue parsing HTML while this external JavaScript is being downloaded; (that is, both are assuring the browser you are using good modern practice of NOT modifying the DOM until the page is loaded)
- async="async" means that this external JavaScript can be downloaded and at the same time as HTML parsing and other JavaScript downloads (for example, it does not depend on anything from a previous JavaScript)
- **defer="defer"** means that, while it can be downloaded at the same time as HTML parsing, the JavaScripts need to be executed in the order their script elements appear (for example, because one uses a function from an earlier one)

(Note that since the **script** element is able to have content, it is **NOT** a void element -- if it has no content, that's fine, but using strict-style it must still always have an ending tag **</script>**.)

Client-side JavaScript provides a function **alert** that expects a string and, when executed, IF the executing browser supports pop-up windows, it will create a pop-up window including the given string and an OK button.

In your js-play1.html's head element, right after the comment:

<!-- ADD the parts described in WEEK 14 LAB EXERCISE - PROBLEM 1 here --> ...add this script element, substituting a greeting including your names where indicated:

```
p. 3
```

#### <script type="text/javascript">

```
"use strict";
```

alert("greeting including your names");

### </script>

Save, and try out your resulting js-play1.html from a browser -- if it has pop-ups enabled, you should see a pop-up with the greeting including your names each time you request or reload your js-play1.html.

### Problem 1 part c

Next, you will create an external JavaScript file.

Create a file changeDoc.js with the following contents, replacing YOUR NAMES with your names.

The idea is for you to **hand-type** into your file at least the JavaScript statements below and consider what their effect is. (You are only **required** to include the **BOLDFACE** parts below -- the UN-boldface parts are comments explaining some aspects of JavaScript.)

```
"use strict";
               // this should be the FIRST line, to help finding errors
/*===
   SIDE NOTE: in an external JavaScript, you DON'T surround the contents
       with script tags! (important difference from PHP!)
===*/
/*===
    adapted from "Web Programming: Step by Step", 2nd edition,
        pp. 235-238
    function: changeDoc: void -> void
    purpose: expects nothing, returns nothing, and has
        side-effects:
        *
             causes a complaint to appear in a pop-up if
             browser has pop-ups enabled and Name textfield is
             empty when this is called
        *
             flips the content of 2 of the list items
    adapted by: Sharon Tuttle and YOUR NAMES
    last modified: 2025-05-01
===*/
function changeDoc()
{
   // calls document object's getElementById method
         to get the DOM child object corresponding to the
   11
```

element in this document with id="enteredName" 11

#### let nameField = document.getElementById("enteredName");

```
// for an input element of type="text", the corresponding DOM
          object has a data field named value whose value is the
    11
    11
          current value of that textfield's value attribute,
    11
           (which is the current content of that textfield!)
    // complain if nothing is currently in namefield
    if (nameField.value === "")
    {
       // you may CHANGE/CUSTOMIZE this complaint if you would like
       alert("HEY! you were ASKED to enter a NAME!");
    }
    // get the DOM objects for last 2 list items
    let li2 = document.getElementById("cs-luminary-2");
    let li3 = document.getElementById("cs-luminary-3");
    // innerHTML is a DOM data field whose value is that element's
    11
          content (between its start and end tag)
    // [it is fine to set innerHTML to TEXT content,
    11
          it is considered BAD STYLE to set innerHTML to *ELEMENT*
    11
          content!]
    // SWAP the contents of these two list items
    let tempContent = li2.innerHTML;
    li2.innerHTML = li3.innerHTML;
    li3.innerHTML = tempContent;
Now, go to the next task to call this JavaScript function changeDoc from js-play1.html.
```

#### Problem 1 part d

}

Now, back in your js-play1.html, add the following two script elements AFTER your script element from Problem 1 part b. (Again, you are only required to type in the BOLDFACE parts below -- the UN-boldface parts are comments explaining some aspects of JavaScript.)

```
<!--
   this external JavaScript contains the function changeDoc
   defer="defer" is here to specify that this external JavaScript
```

```
file needs to be loaded before the script after it is
            executed -- its function will be called in that next script
    -->
    <script src="changeDoc.js" type="text/javascript"</pre>
             defer="defer"></script>
    <script type="text/javascript">
         "use strict";
        /*===
            it is considered good style to NOT muck with the DOM
            until the document has loaded!
            SO: we will set the window object, representing the browser
            display, to have an onload attribute,
            so that desired document changes are NOT made UNTIL
            the document has been loaded.
            That is, set the onload attribute of the window object so
            that it is a function that sets the event handling for the
            desired elements in this window when this window exists!
        ===*/
        // specify button's desired action when clicked
        window.onload = function()
                        Ł
                            let myButton =
                                document.getElementById("magicButton");
                            // add changeDoc -- the FUNCTION, NOT the
                            11
                                   result of calling it! -- as the value
                                   for this button's onclick attribute
                            11
                            myButton.onclick = changeDoc;
                        };
    </script>
Save, and try out your resulting js-play1.html from a browser.
```

```
• If pop-ups are enabled in your browser,
```

then if you have NOT entered a name and CLICK the button:

- you SHOULD get a pop-up complaint, and
- AFTER you **close** that pop-up, you should see that the LAST two list items' content has been FLIPPED.
- And, if you DO enter a name and then CLICK the button:

- you should JUST see that the LAST two list items' content is flipped again.
- Remember that you may be able to see JavaScript error messages in your browser's JavaScript Console.
  - For example, if you are using the Chrome browser, you can see Chrome's JavaScript Console using:

```
View->Developer->JavaScript Console
```

Submit your files js-play1.html and changeDoc.js.

# Problem 2

Note that external JavaScript files can contain more than function definitions -- they can contain JavaScript statements as well.

In this problem, you'll put **all** of your JavaScript in a file **3281ab14.js**.

### Problem 2 part a

• FIRST: copy the files from ~st10/for-3281ab14-ex into your nrs-projects Week 14 Lab directory:

cp ~st10/for-328lab14-ex/\* . // don't forget the space and period!

- You should now have copies of the files:

3281ab14.php lab14-functs.php lab14.css

- This is a small working two-state PHP postback application, currently with a button that does nothing and no client-side JavaScript.
- Edit your copy of **3281ab14**.php so that its opening comment block includes **YOUR name(s)**, and the **URL from which YOUR version of this application can be run**.
  - Then -- run it!
  - Confirm that, between PHP and HTML, it has certain, ah, input requirements for its form.
  - Confirm also that the "MUCK..." button currently does NOTHING.

You should now be ready to start adding some client-side JavaScript to this application.

### Problem 2 part b

The goal here is to add a little unobtrusive-style client-side JavaScript so that the "MUCK..." button does something.

• Create a new file **3281ab14.js**, and put **EXACTLY** the following as its **FIRST** line:

```
"use strict";
```

- This says to use strict-style for your JavaScript -- this can help you in finding errors.
- AFTER this, put a blank line and then comment(s) containing at least your name(s) and today's date.
- In this file, write a small function **changelt** that expects nothing, returns nothing, but has the following side-effects as its actions:
  - it declares a JavaScript variable and sets it to the JavaScript DOM object corresponding to some

element in the page created by **3281ab14.php** 

- it **CHANGES** this element's content to a noticeable value of your choice -- if this function is successfully run, that element's displayed contents should change to what you put here.
- In this file, **AFTER** the function definition for **changelt**, **also** put a JavaScript **statement** that sets the **onload** attribute of the JavaScript DOM **window** object to an **anonymous function** that does the following actions:
  - declares a JavaScript variable and sets it to be the JavaScript DOM object corresponding to the button element in 3281ab14.php
  - sets this button object variable's **onclick** attribute to be the function **changeIt**.
- Edit your **3281ab14**. php so that, at the end of its head element, it includes:
  - the class-approved script element to include your external JavaScript 3281ab14.js -- and ALSO include the attribute async="async", since it is safe to load and execute this external JavaScript while loading and parsing this document's HTML.
- See if your button in **3281ab14.php** now changes your chosen element's content when it is clicked! Debug your JavaScript until it does.
  - Remember that you may be able to see JavaScript error messages in your browser's JavaScript Console.
  - For example, if you are using the Chrome browser, you can see Chrome's JavaScript Console using:
     View->Developer->JavaScript Console

## Problem 2 part c

Fun JavaScript fact #1: JavaScript's String object has a method indexOf that expects a string to look for, and returns the index of its first occurrence in the calling string. It returns -1 if the given string does not appear in the calling string.

Fun JavaScript fact #2: JavaScript has a modulo operator, \$, that returns the remainder from integer division of its operands. So, for example, (13 \$ 3) === 1

The goal here is to now get a little bit of client-side JavaScript successfully validating a form (and **refusing** to submit it if it doesn't meet its validation requirements).

- In your file **3281ab14.js**, write a second function **meetsSpecs**. This function expects nothing, tries to make sure some aspect or aspects of a form about to be submitted are OK, and returns **true** if they *are* OK, and returns **false** if they are *NOT* okay.
- DECIDE on at least ONE of the following aspects of this form you want to validate:
  - making sure that the user has entered a (non-empty) string with NO blanks in the first textfield, and/or
  - making sure that the user has entered an EVEN integer in the number field
- For each form widget you choose to validate, declare a JavaScript variable and set it to be the JavaScript DOM object corresponding to that form widget.
- Write an **if** statement to do the desired check of the value in that JavaScript variable's **value** data field for each form widget you choose to validate.
  - iI it **FAILS** that check, use the JavaScript **alert** function to print a suitable complaint in a JavaScript pop-up window, and **return false** to prevent the form from being submitted.

- Otherwise, return true.
- In your file **3281ab14.js**, in the anonymous function that you set to be the value of **window**'s **onload** attribute, now **also ADD** the following to what you have from **Problem 2 part b**:
  - declare a JavaScript variable and set it to be the JavaScript DOM object corresponding to the **form** element in the initial state of **3281ab14.php**
  - what if we are here for this PHP application's second state? Then there will be **NO** such form, and the previous statement would set that JavaScript variable to **null**!
  - SO: write an **if** statement that checks to see **IF** this JavaScript variable is **NOT** equal to **null**, and only if it is **NOT** equal to **null** should it:
    - set the onsubmit data field for this JavaScript object representing the form to the function meetsSpecs.
    - (that is, we don't want to try to change a document element that isn't currently part of the document!

But if this form **IS** part of the current document, add a little event hander to check its entered contents and only allow it to be submitted if it passes those checks.)

• See if trying to submit **3281ab14**.**php**'s first state's form with a "bad" input into your chosen textfield now causes your JavaScript pop-up to display, and for the form NOT to be submitted!

Debug your JavaScript until it does.

- Remember that you may be able to see JavaScript error messages in your browser's JavaScript Console.
- For example, if you are using the Chrome browser, you can see Chrome's JavaScript Console using:

View->Developer->JavaScript Console

Submit your files 3281ab14.js, 3281ab14.php, 1ab14.css, and 1ab14-functs.php.

# **BEFORE** you leave lab:

Make sure that you **both** have copies of the files:

- js-play1.html and changeDoc.js
- 3281ab14.js, 3281ab14.php, lab14.css, lab14-functs.php

...and you BOTH submit these using ~st10/328submit on nrs-projects, with a lab number of 94.

- I will leave it up to the navigator to decide if they would like to UPDATE their copies so their opening comment includes the URL to *their* copy, or if they want to leave the URL for the driver's copy.
  - HOWEVER: remember that you *will* lose some credit if this URL does not work when I or the grader paste your submitted file's URL into a browser, in either case.